QUICK INSTALLATION GUIDE Wireless-N WiFi Repeater 300Mbps

Model: 7W211

## **PACKAGE CONTENTS:**

missing items:

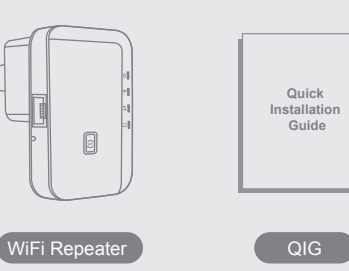

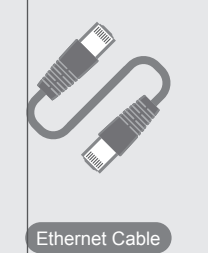

### Cautions:

- 1. Disconnect the device in thunderstorms in case of lightning damage.
- 2. Keep far from heat source and ensure ventilation.
- 3. Keep waterproof in the storage, transportation and operating environment.

Before you start to use this device, please check if there's anything

missing in the package, and contact your dealer of purchase to claim for

## LED indicators' Status Description

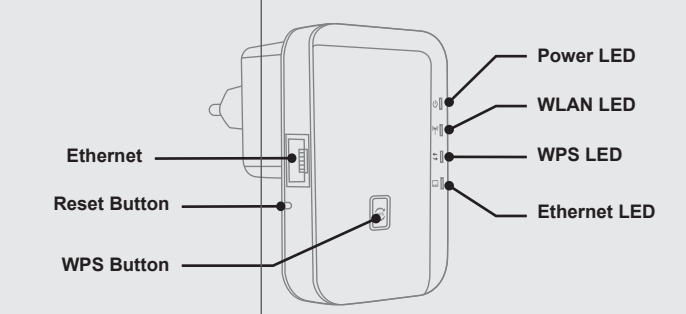

| Indicator | Name                      | Status                        | Description                              |
|-----------|---------------------------|-------------------------------|------------------------------------------|
| Ċ         | Power Status Indicator    | Green On                      | Get Powered                              |
| ((س))     | Wireless Status Indicator | Green slow blink              | Wireless Function Launched               |
|           |                           | Green fast blink              | Data Transmission via wireless           |
| <i>t)</i> | WPS Status Indicator      | Green fast blink              | WPS Function Launched                    |
|           |                           | Off                           | Not use or have completed the connection |
|           |                           | Constant On (Off after 5mins) | WPS pairs successfully                   |
|           | Ethernet Status Indicator | Green On                      | Ethernet Connected                       |
|           |                           | Green fast blink              | Data Transmission via Ethernet           |

# **Functions Introduction**

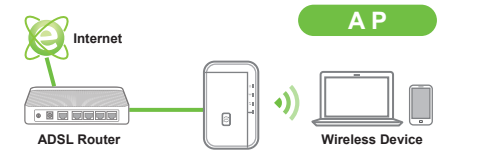

#### Wireless Access Point (AP: convert wired network to wireless network)

This Device can be used as a wireless AP, make your wired network WiFi ready, your wireless devices can go internet wirelessly via our repeater.

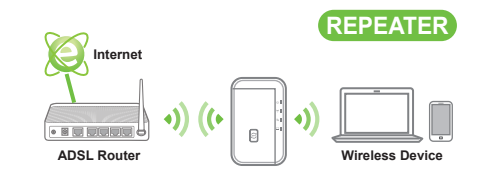

#### Wireless Repeater (Repeater: extend your existing wireless signal)

(Repeater: extend your existing whereas signal)

This Device connects to existing wireless network, and extends wireless cover range.

*Tips:* Your root-wireless device can be scanned by this device, and its signal strength should be no less than "

# ADSL Router

## Client

(Client: convert wireless network to wired network)

Wired network devices (such as game console/computer), use network cable connect the device through the CLIENT mode, connect 2.4GHz wireless signal for Internet access.

# **WPS One Button Setup**

Plug this device into socket, Power light 🕘 should be constant on. WiFi LED 🜍 always blinks, means the device starts to work.

- Press WPS button of root-wireless device for 2seconds, launch WPS function. (Please refer to your rooted wireless device's user manual for its WPS button usage)
- 3 In 2 minutes, press the WPS button of this device for 2seconds, launch its WPS function. When WPS LED S blinks, means WPS is connecting.

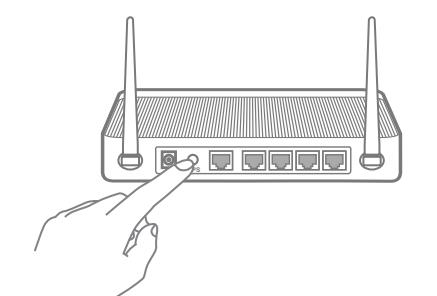

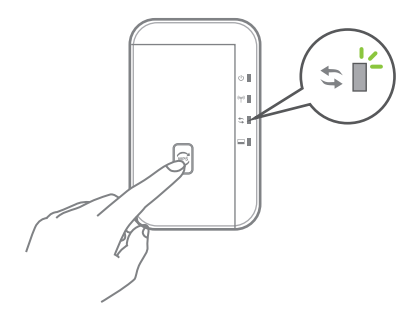

The device's WPS LED Should be constant on, then means WPS connect successfully. (This WPS LED will turn off after 5 minutes)

ATTENTION: Above is only workable provided both of root-wireless device and this device have normally working WPS button. If has no WPS button, please refer to "WiFi Repeater Web browser setup wizard".

# WiFi Repeater Web browser initial setup

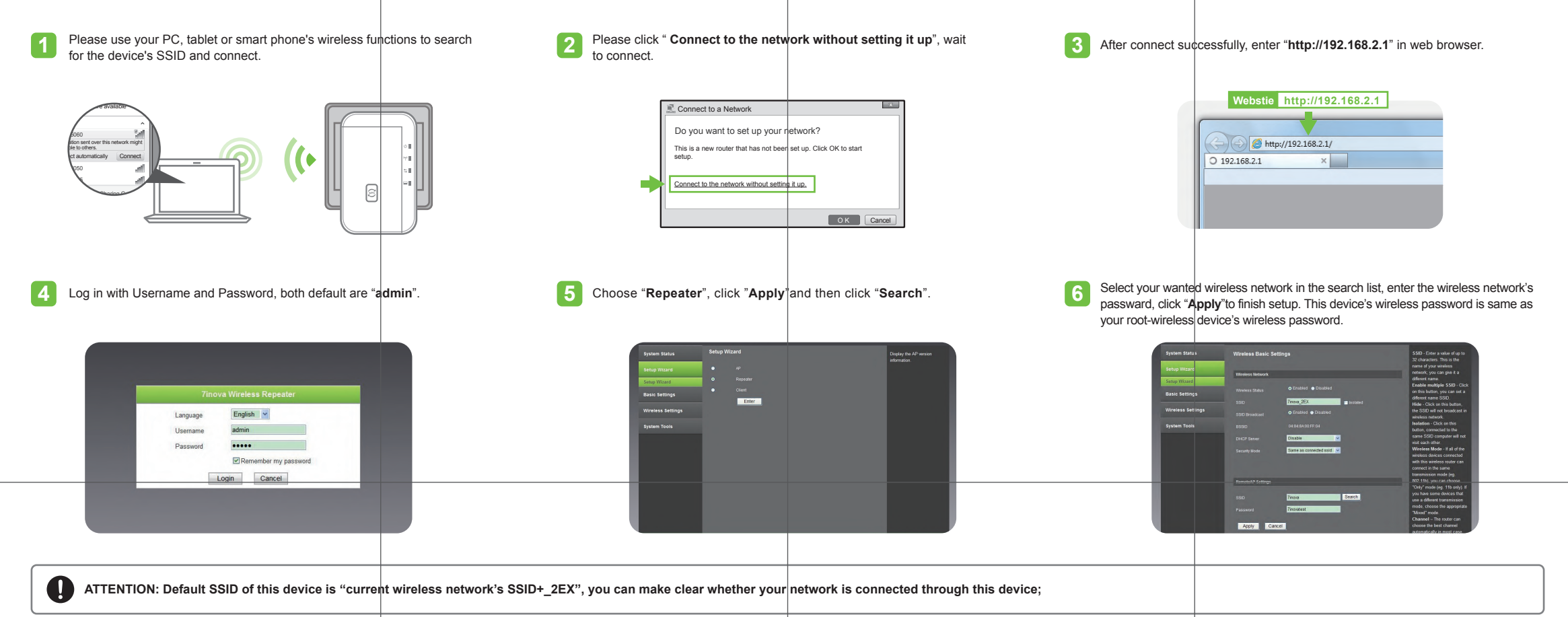

### Setup your computer's IP before connecting WiFi repeater

1. Click "Start-Control Panel-Network and Internet-Network and SharingCenter-Change adapter settings-Wi-Fi(right click)-Properties", Double click "Internet Protocol Version 4(TCP/IPv4)".

## 2. To set up the computer IP 192.168.2.x (x arbitrary integer between 2~252), subnet mask of 255.255.255.0, Click "OK". Back to the last interface and click "OK". Then enter http://192.168.2.1 to configure.

## Setup your computer's IP after you finish configuration

1. Click "Start-Control Panel-Network and Internet-Network and Sharing Center-Change adapter settings-Wi-Fi(right click)-Properties", Double click "Internet Protocol Version 4(TCP/IPv4)"

2. Select "Obtain an IP address automatically" and "Obtain DSN server address automatically". Click "OK". Back to the last interface and click "OK". Then reconnect to repeater. (If fails to connect network, Click "Start-Control Panel-Network and Internet-Network and SharingCenter-Change adapter settings-Wi-Fi(right click)-Properties-Diagnosis&Repair"; Or please disconnect, and re-connect after 5 seconds.)

# Please check following if need to change working mode

1) Restore Factory Setting: Plug the device into socket, press RESET button around 3-5seconds.

2) Default username: admin, Default password: admin (You can check on the label of device's backside

3) If get trouble in configure, fail to connect network, pls restore factory settings, then re-configure as per above steps.

**Appendix: Troubleshooting**